## Step-by-step instructions for the first log in to EEA's Microsoft Teams

## You will receive an email message from an email address ending in **teams.microsoft.com**

The email subject will be: You have been added as a guest to European Environment Agency in Microsoft Teams

In the body of the email, you will see an image like the one on the side.

Click on the button **Open Microsoft Teams**.

Vou have been added as a guest to European Environment Agency in Microsoft Teams

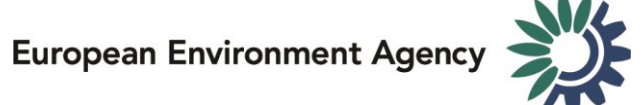

The next screen will invite you to sign in. Click on the button **Send code** to continue.

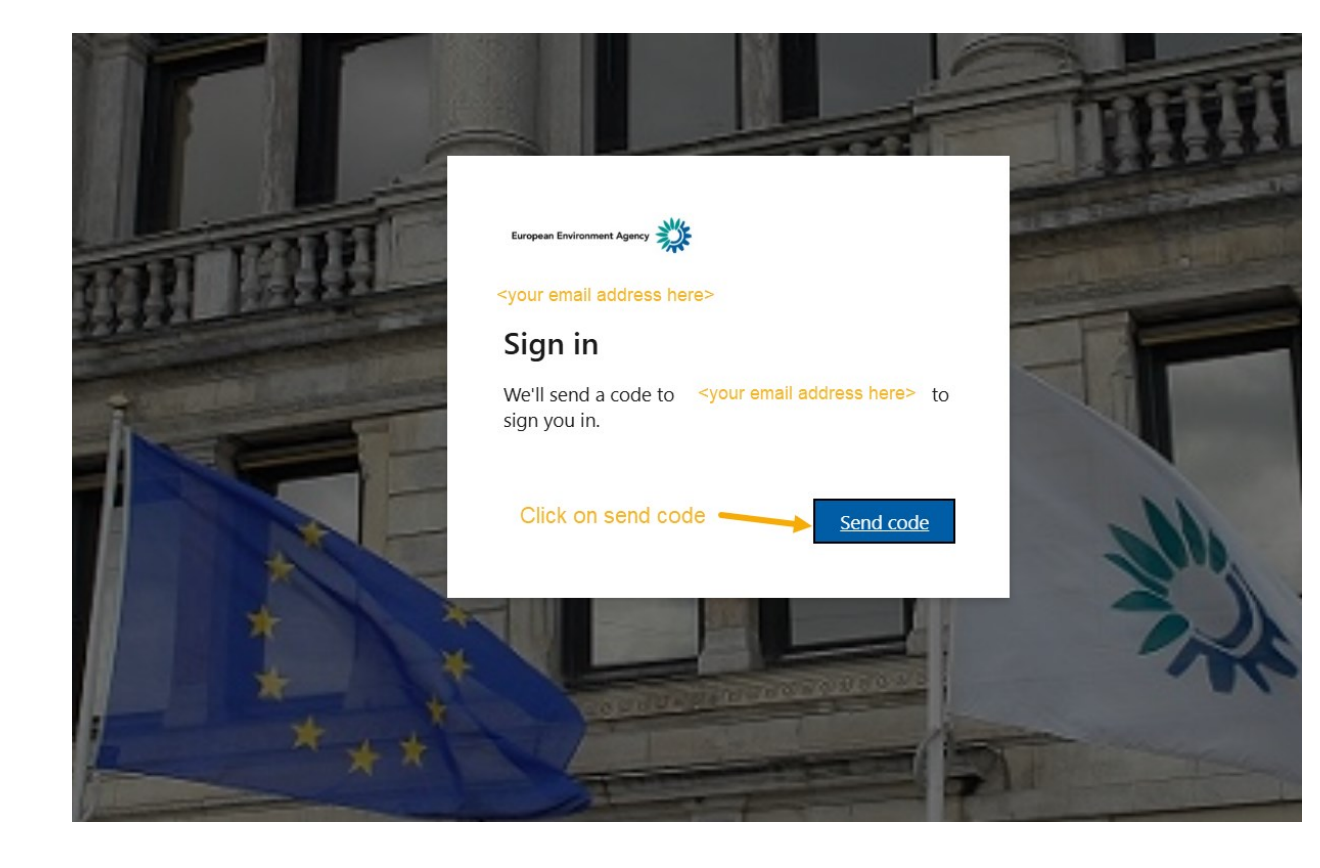

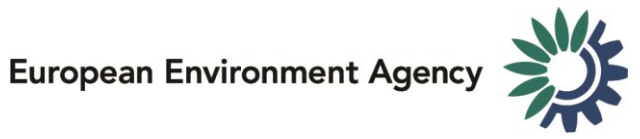

Check your email to find a message with the code. The message should look like the image below. The code itself will be different.

Enter the code that you received and then click on the button Sign in.

Your European Environment Agency account verification code Inbox ×

European Environment Agency (via Microsoft) <account-security-noreply@accountprotection.microsoft.com> to me -

European Environment Agency

## Account verification code

To access **European Environment Agency**'s apps and resources, please use the code below for account verification. The code will only work for 30 minutes. Account verification code:

19432971

If you didn't request a code, you can ignore this email.

Privacy Statement

Microsoft Corporation, One Microsoft Way, Redmond, WA 98052

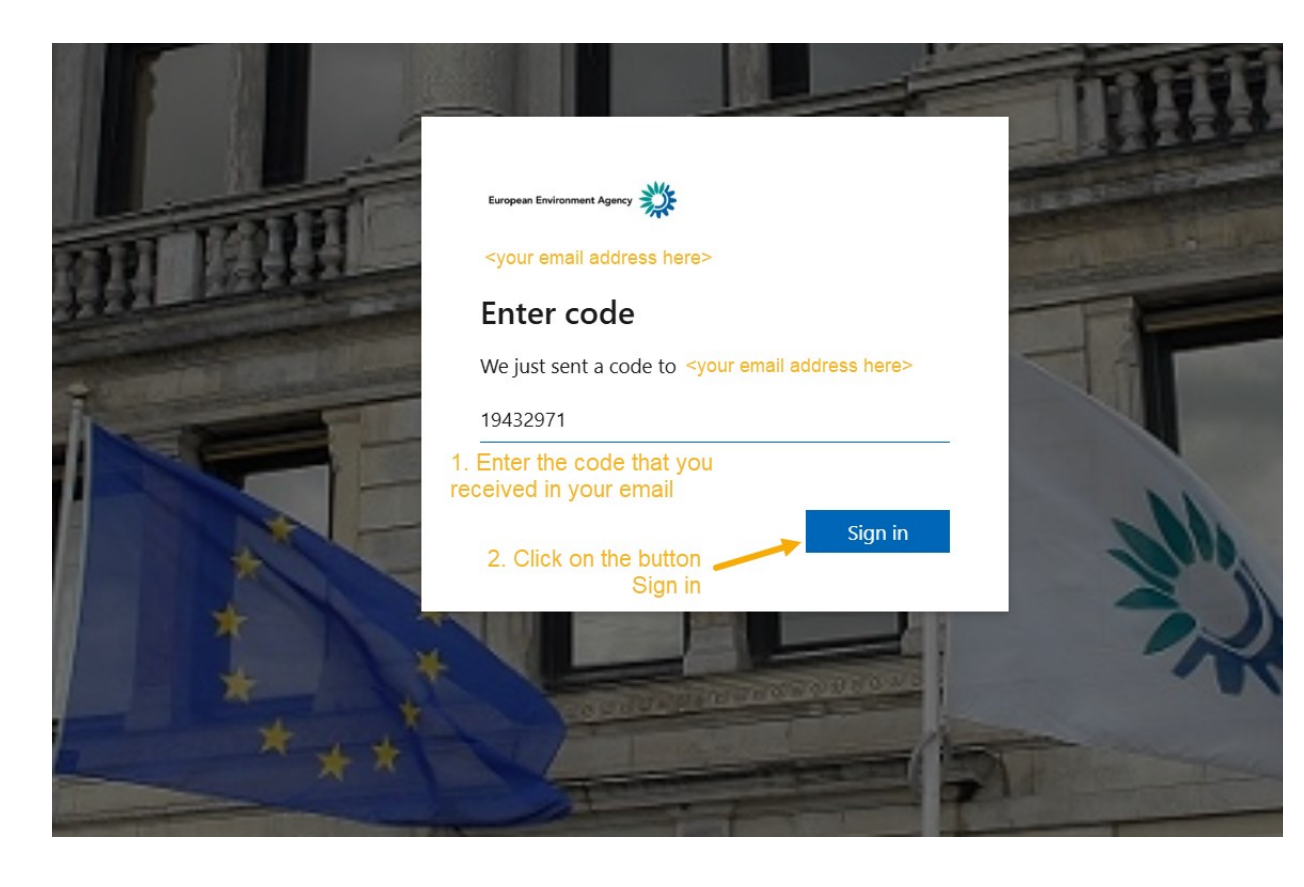

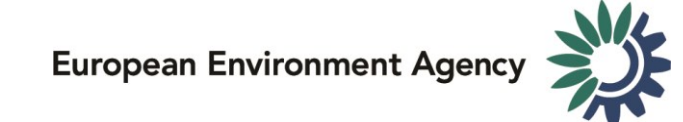

Next, you will be asked for additional information to configure a second-factor authentication, for increased security.

Click on the button Next.

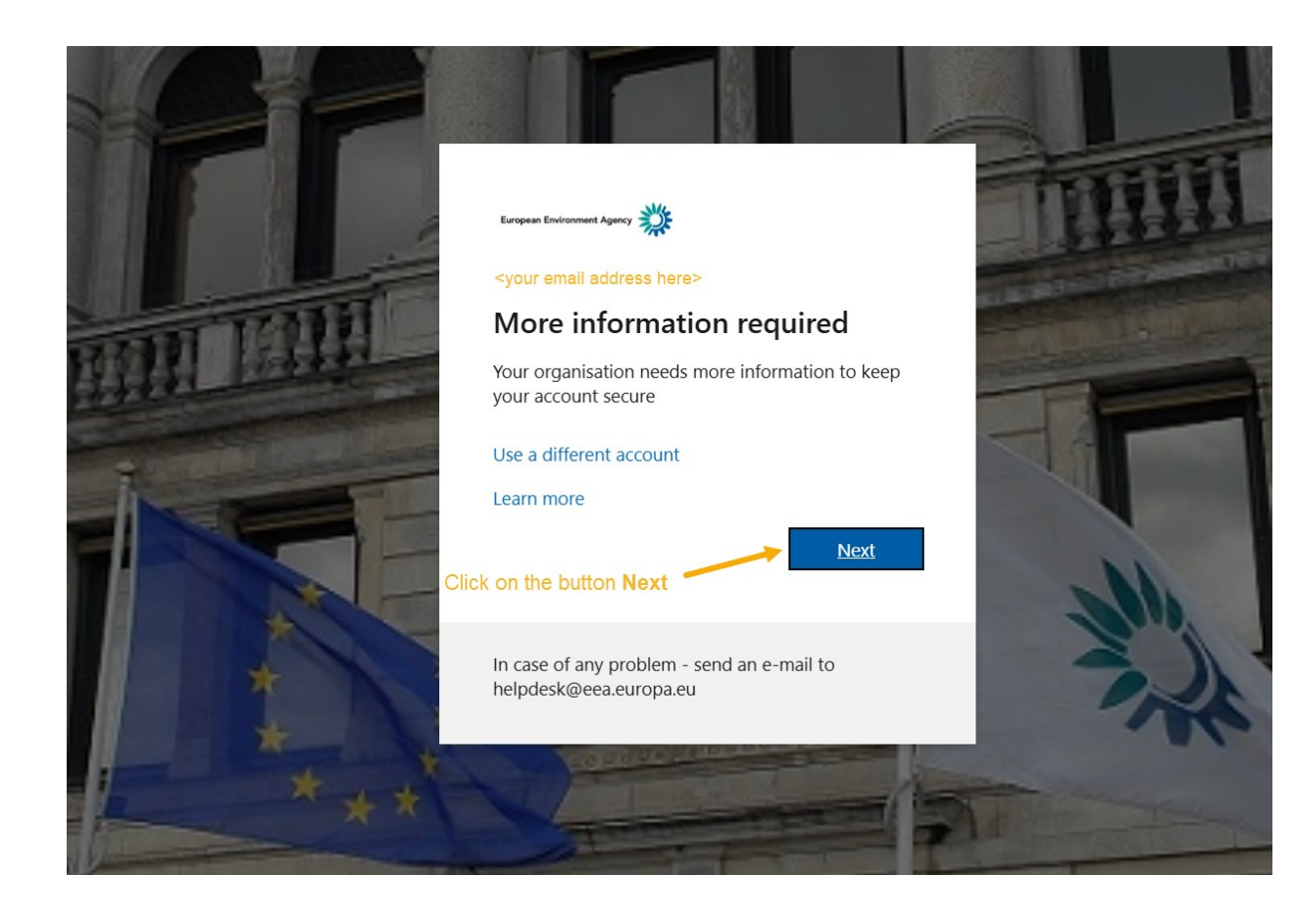

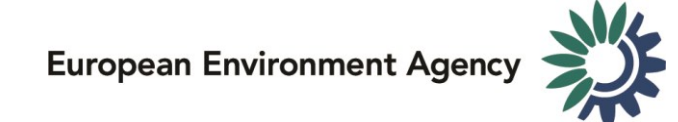

Now, you are asked to set up a more secure log in method, using the app Microsoft Authenticator.

Whenever you log in to EEA's Microsoft Teams, this app will ask you to confirm that it was you. This is an additional security measure.

Follow the instructions to download the app into your smartphone or tablet.

After you installed the app, click on the button **Next.** 

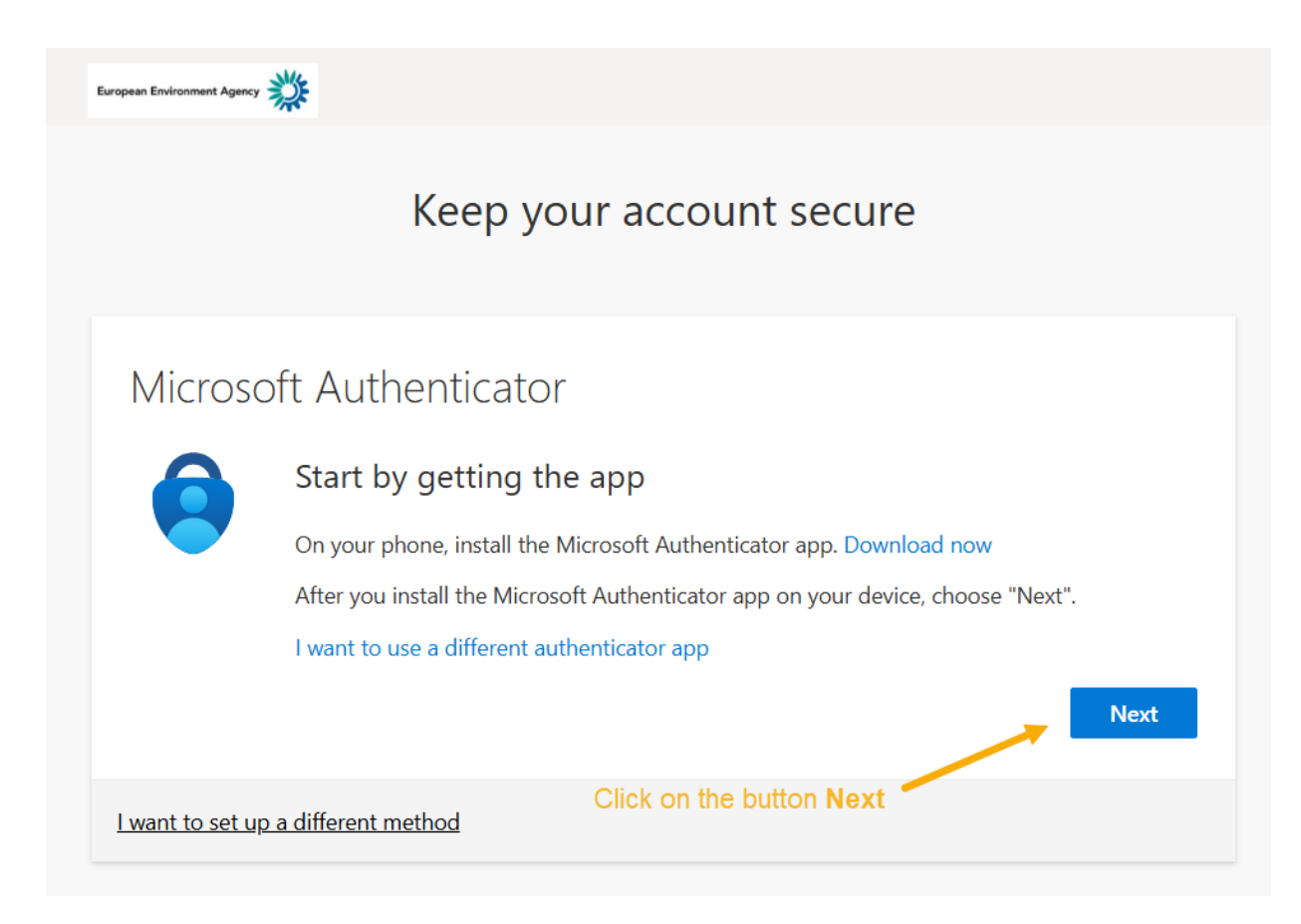

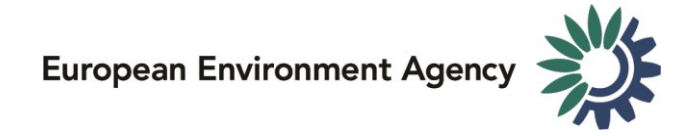

In the app Microsoft Authenticator, please ensure that you allow notifications.

Click on the button Next.

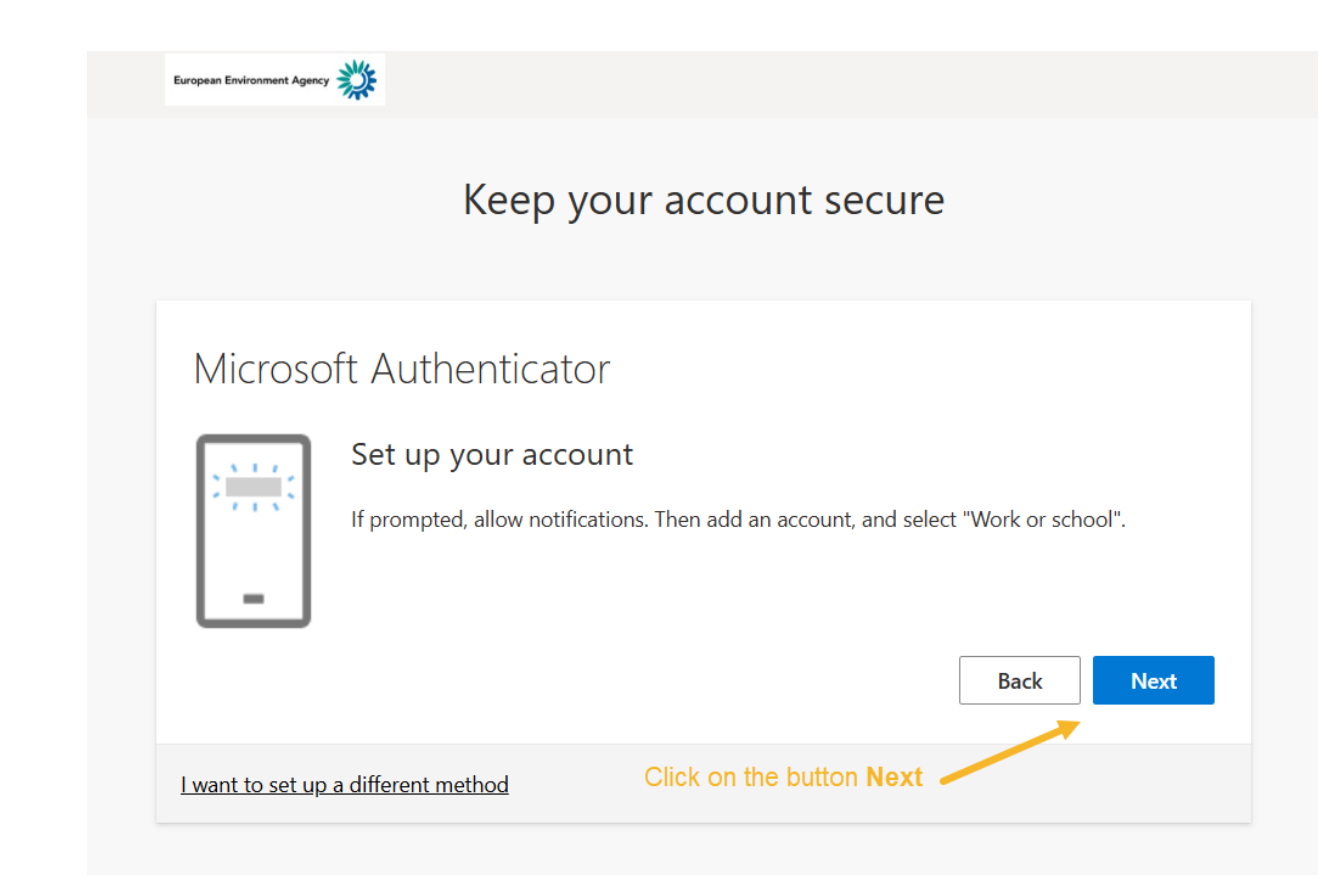

Authenticator Q Now, you are going to connect the app Microsoft Authenticator with your email, to log in to EEA's Microsoft Teams. Use the app in your smartphone or tablet to scan the QR code. onment Agency Keep your account secure Microsoft Authenticator Scan the QR code Use the Microsoft Authenticator app to scan the QR code. This will connect the Microsoft Authenticator app with your account. Tap this icon to activate the scan of the QR code After you scan the QR code, choose "Next". Scan this QR code with the Microsoft Authenticator app. P  $\odot$ П Can't scan image? Authenticator Passwords Addresses Verified IDs I want to set up a different method

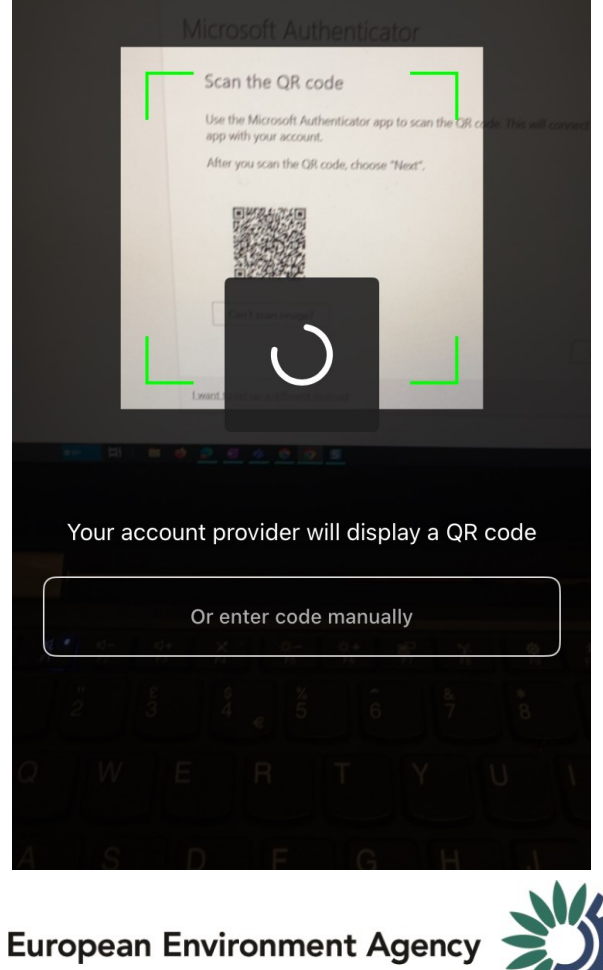

Scan QR code

After you scan the QR code, the app in your smartphone or tablet will show that an account has been created in European Environment agency for you.

Go back to the log in screen and click on the button **Next**.

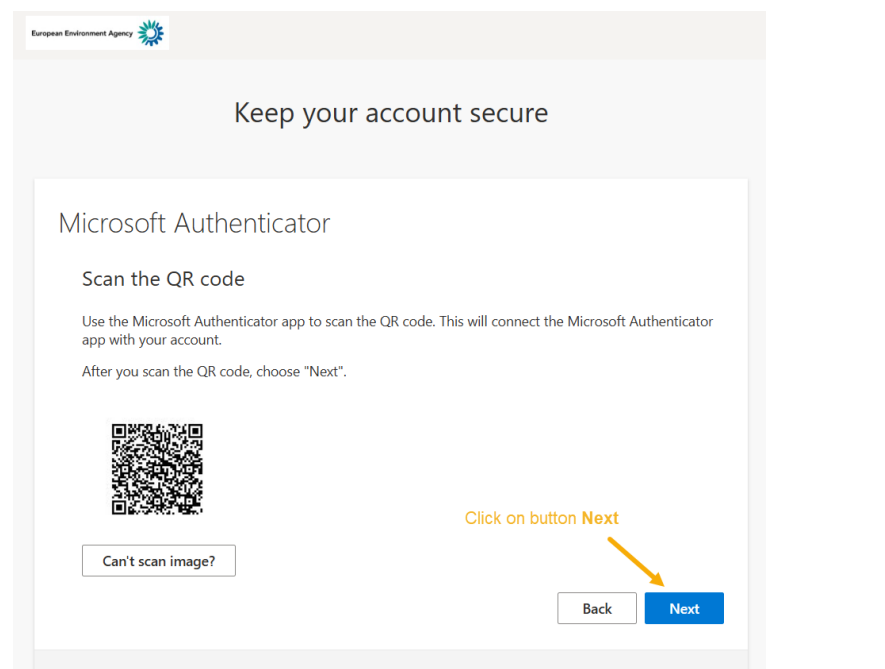

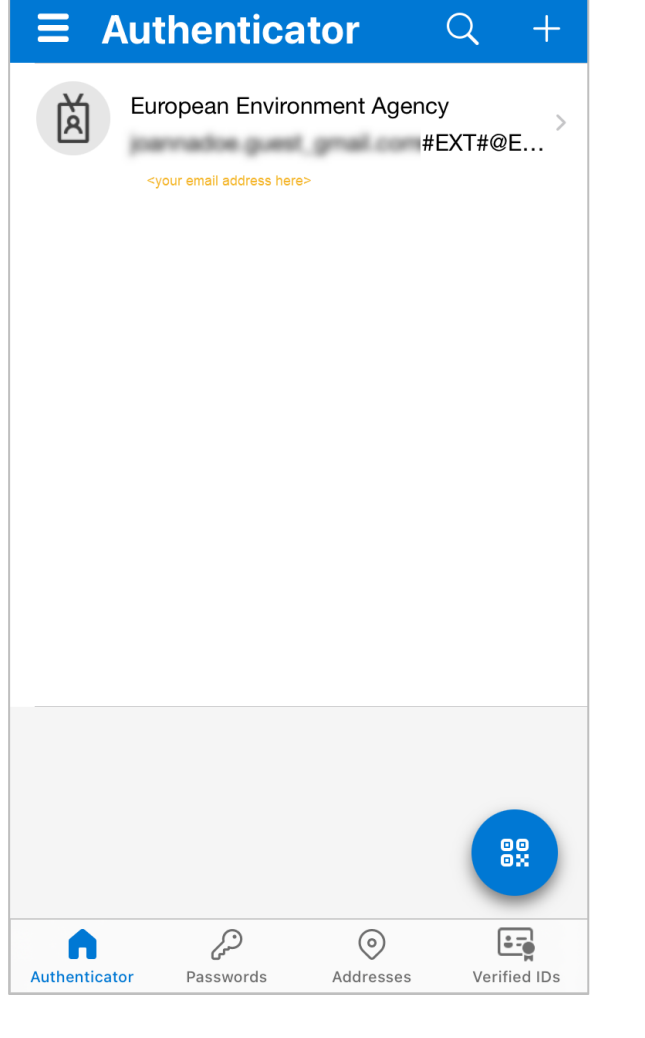

## Now, you will use the app Microsoft Authenticator to log in.

You will see a number in your screen, as in the image below. Enter that number into the app in your smartphone or tablet and tap **Yes**.

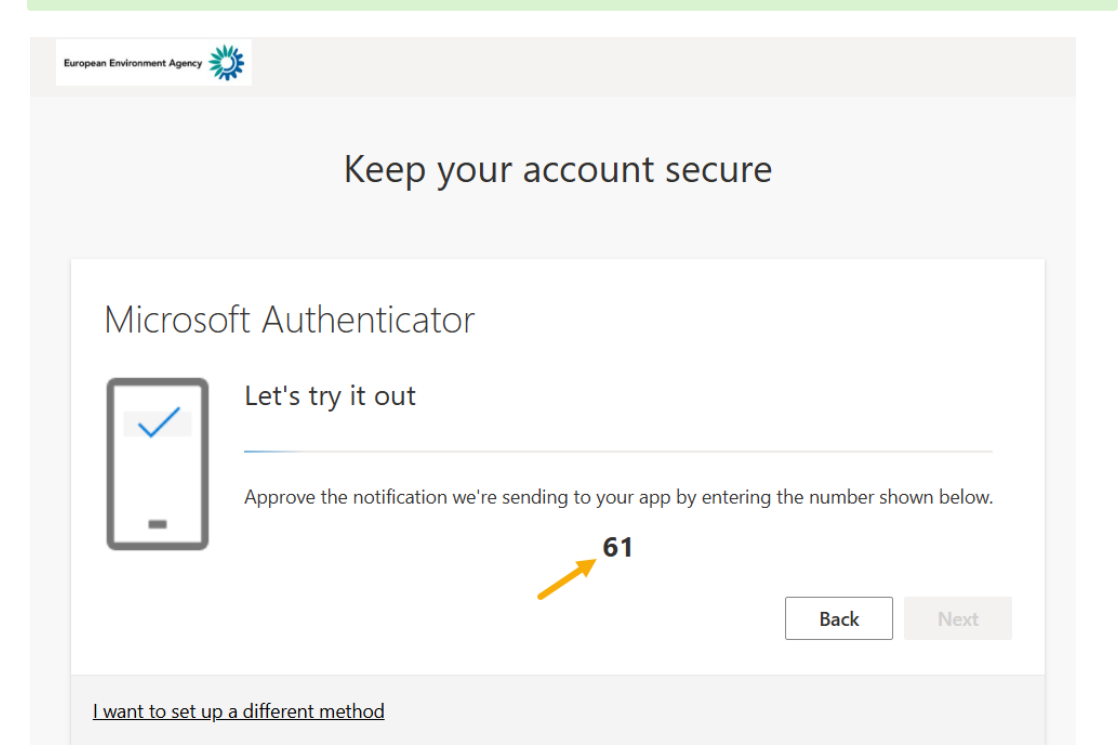

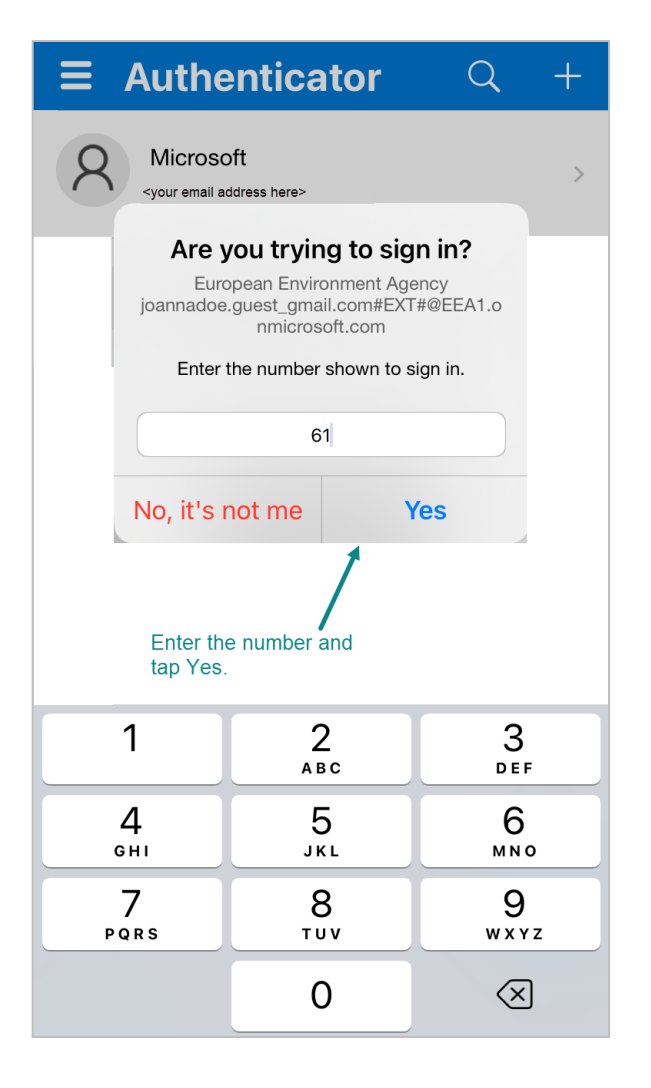

You should get a confirmation that the notification in the app was approved.

Click on button **Next**, to continue.

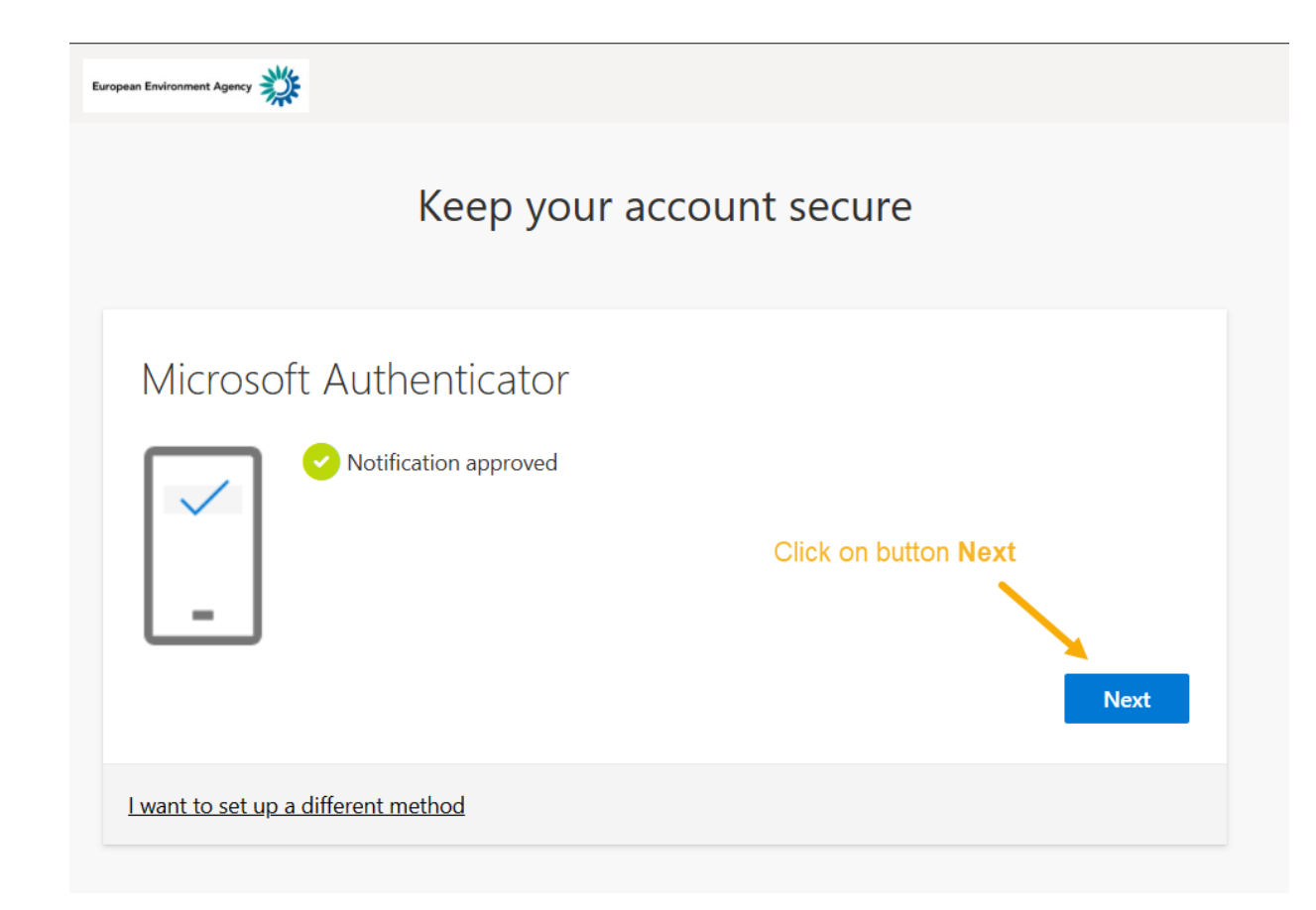

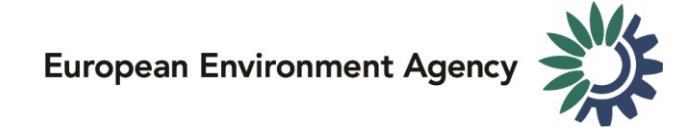

This is the confirmation message that you have set up the secure log in to EEA's Teams.

Click on button **Done.** 

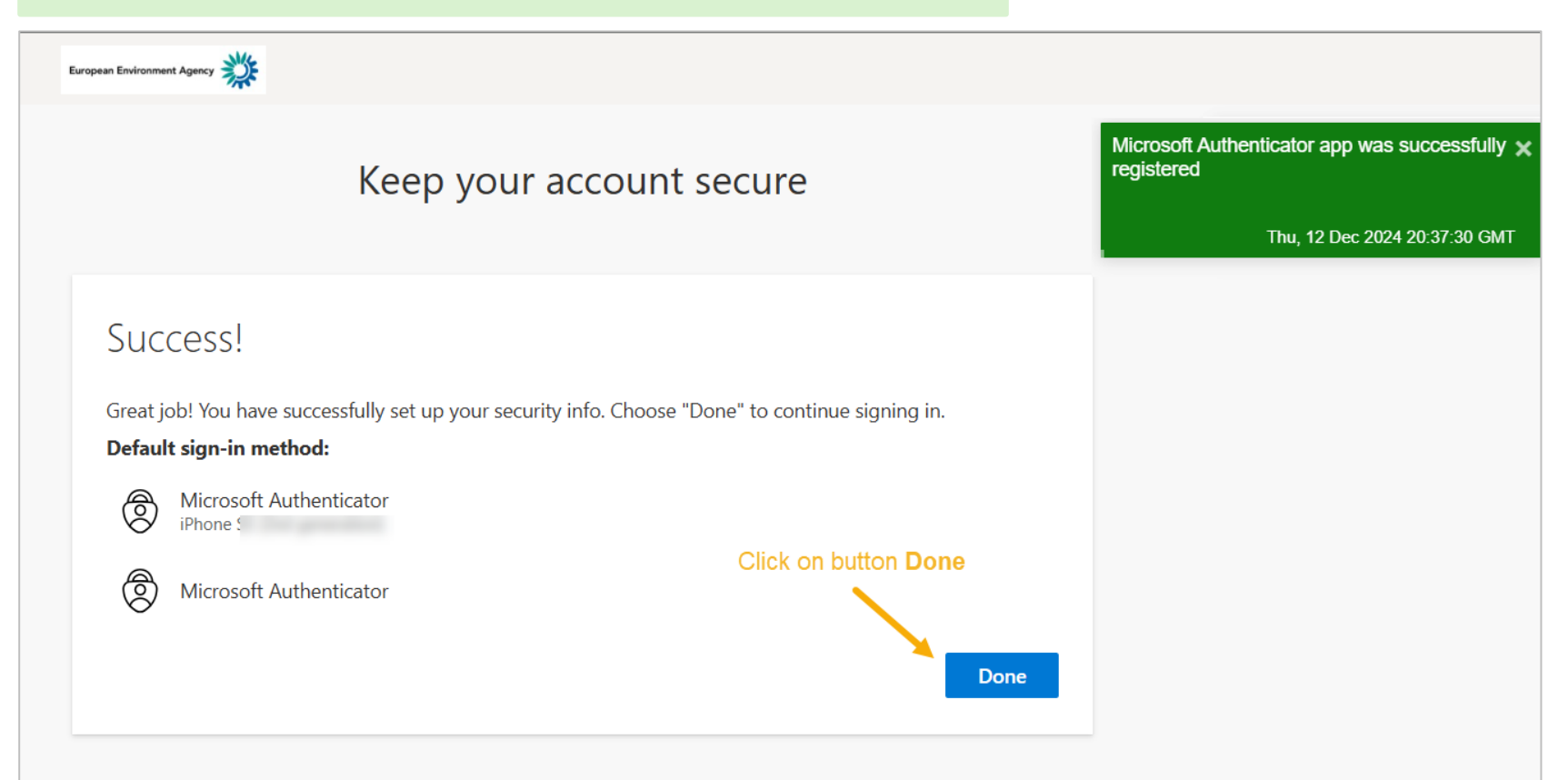

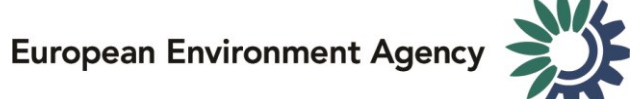

The next screen will ask you to open Microsoft Teams. Note that **you don't need to install this application**, you can open Teams in the browser – Edge or Chrome.

If you already use Microsoft Teams, you can click on Open Microsoft Teams, and you will see that the Teams site of European Environment Agency has been added to your profile.

You don't need to install the mobile app, unless you prefer to do so.

Thank you for securing your log in to EEA's main collaboration platform and strengthen EEA's cybersecurity.

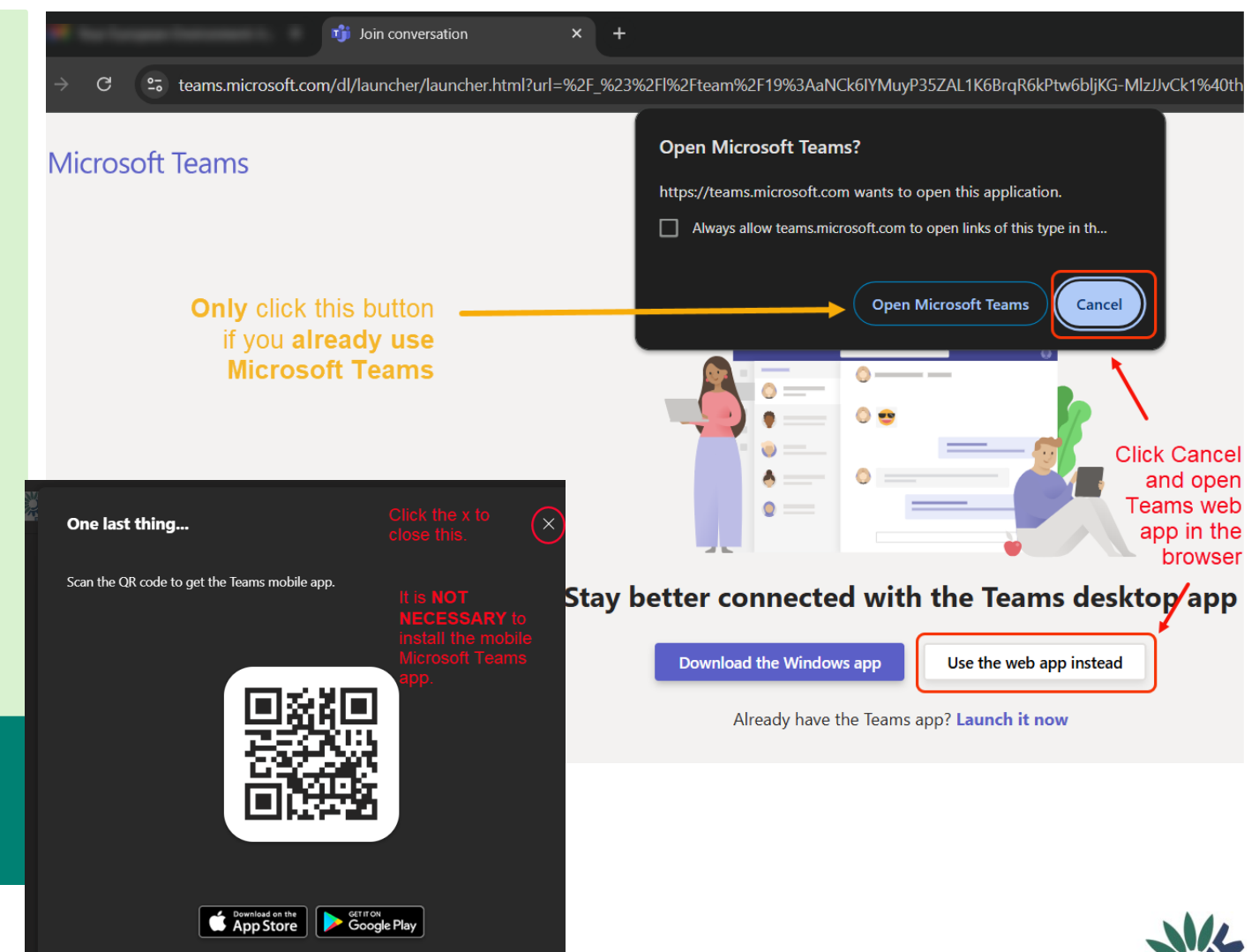